# Registro no Portal do Aplicante (or Parceiro)

Obs.:

A Smile Train adotou recentemente um novo sistema online, aonde deve ser realizado os pedidos de solicitações e o preenchimento dos relatórios de subsídios

Ao completar este processo de registro, o aplicante conseguirá acessar o Portal. Nele será possível preencher os formulários de solicitação e revisá-los, fornecer informações bancárias a transferência, preencher os relatórios de subsídios, atualizar os dados do contato principal do parceiro e adicionar centros de tratamento e profissionais ao sistema da Smile Train que trabalham no centro parceiro.

Link para o Portal do Smile Train: <u>https://smiletrain.force.com/grantee/</u>

### **Registro no Portal d Smile Train**

Se esta é a primeira vez que você está acessando o Portal, certifique-se de **ativar o seu registro** antes de tentar acessar um pedido.

**Smile**Train

Você já deve ter recebido um e-mail com instruções sobre como ativar o seu registro e criar uma senha.

Clique no link contido no e-mail

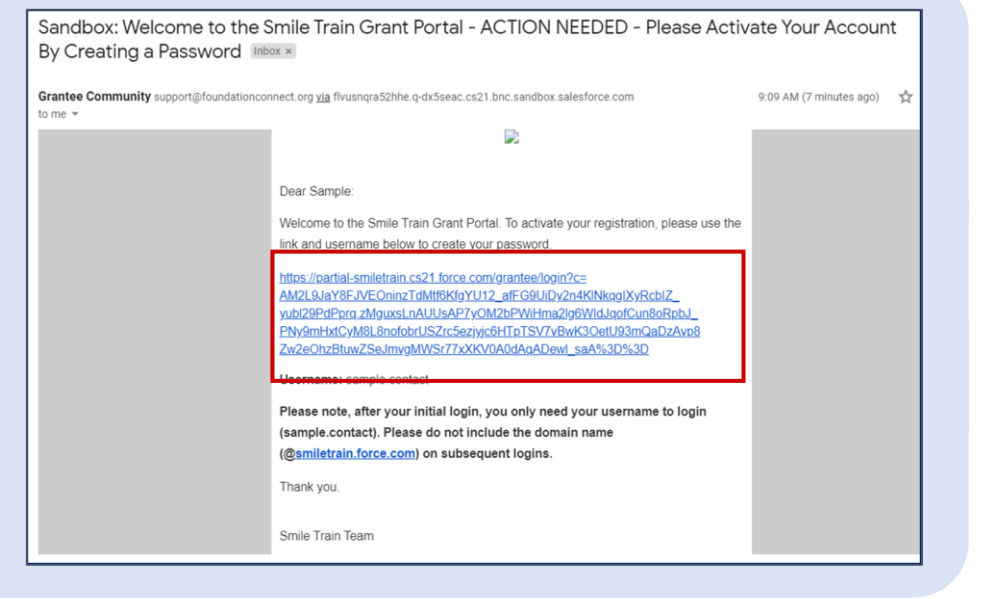

Crie uma senha fácil de memorizar e por favor guarde umregistro da mesma.

Clique em Mudar senha, "Alterar senha" (Change Password)

| SmileTrain                                                                  |         |
|-----------------------------------------------------------------------------|---------|
| Mude sua senha                                                              |         |
| gite uma nova senha para<br>salia.tobella@smiletrain.force.com . Certifique | e-se de |
| ncluir pelo menos:                                                          |         |
| 1 carta                                                                     |         |
| 🔿 1 número                                                                  |         |
| Nova senha                                                                  |         |
| Confirme a nova senha                                                       |         |
|                                                                             |         |
| i senha foi alterada pela última vez em 14/04/2023<br>16:43.                | 1 às    |

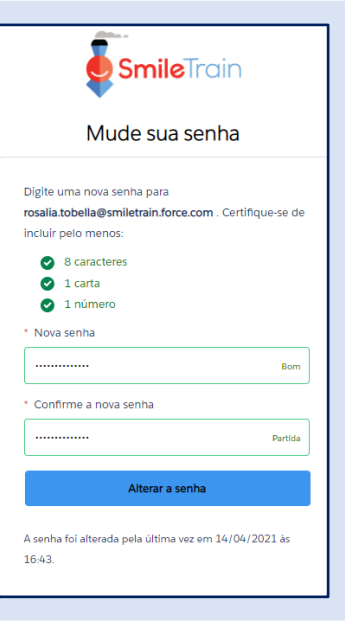

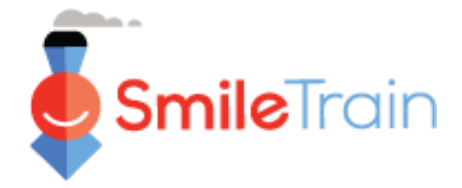

# Registro no Portal do Aplicante (or Parceiro)

- Para maiores informações sobre como fazer uma Nova Solicitação, veja o Guia para Fazer uma Nova Solicitação.
- Para maiores informações sobre Como enviar um Formulário Bancário para Transferência Eletrônica, veja o Guia para Envio de um Formulário de Transferência Eletrônica.
- Para informação adicional sobre como enviar um relatório ou requisito necessário, ver o **Guia para Apresentação de Relatórios.**
- Para maiores informações sobre como adicionar um Novo Centro de Tratamento ou Profissional de Saúde, veja o Guia para Envio de Novo Centro de Tratamento

### Como navegar pelo Portal da Smile Train

#### Página Inicial

A página inicial foi criada com o objetivo de que você possa, mais facilmente, ter acesso as suas solicitações, subsídios que estão ativos e Formuários de Relatórios que devem ser preenchidos e enviados

| SmileTrain                                                                                                    |                                                                                                  |                                                         |                |                                |                    | Rosalia Tobella - |        |  |  |
|----------------------------------------------------------------------------------------------------|--------------------------------------------------------------------------------------------------|---------------------------------------------------------|----------------|--------------------------------|--------------------|-------------------|--------|--|--|
| <br>Painel Perfil                                                                                                    |                                                                                                  |                                                         |                |                                |                    |                   |        |  |  |
| Bem-vindo ao portal de finan                                                                                                    | nciamento do Smile Train! Aq                                                                     | ui está como navegar:                                   |                |                                | Ros                | alia Tobella -    |        |  |  |
| Guias à esquerda:                                                                                                    |                                                                                                  |                                                         |                |                                |                    |                   |        |  |  |
| Solicitações: encontre solicita<br>Até novo aviso, preencha as<br>Relatórios de financiamento:                                                                                                    | ições de financiamento convid<br>informações de transferênci<br>: veja, preencha e envie relatói | Sa                                                      | Sair           |                                |                    |                   |        |  |  |
| Guias na parle superior:                                                                                                    |                                                                                                  |                                                         |                |                                |                    |                   |        |  |  |
| Até novo aviso, preencha as informações de transferência eletrônica em https://www.smiletrain.org/partner-wire-transfer-payments . Um oficial da organização solicitante ou beneficiária separada (se apliciavel) deve preench<br>formulario.<br>Perfit: Citique qui para encontrar informações sobre Organização , Contato e Pagamentos e, para financiamento já em andamento, para enviar locais de Centros de Tratamento e Profissionais adicionais para aprovação. |                                                                                                  |                                                         |                |                                |                    |                   |        |  |  |
| Contate fcsupport@smiletrain.org para assistência adicional.                                                                                                    |                                                                                                  |                                                         |                |                                |                    |                   |        |  |  |
| solicitações de ill solicitações de   Abrir itens Itens Fechados                                                                                                    |                                                                                                  |                                                         |                |                                |                    |                   |        |  |  |
| Relatorios de Pinancianio                                                                                                    | ento                                                                                             | Pr Pr                                                   |                |                                |                    |                   | ocurar |  |  |
|                                                                                                    |                                                                                                  | Nome do Pedido                                          | Disposição     | Docket                         | Data de Disposição | Quantidade        |        |  |  |
|                                                                                                    |                                                                                                  | 0191711 - Pesquisa - Pesquisa - Bolsa                   | Aprovado       | Aplicação de pesquisa          | 06/04/2021         | \$ 10.000 💌       | ]      |  |  |
|                                                                                                    |                                                                                                  | 0191112 - Cuidados Integrais> Nutrição - Bolsa          | Pendente       | Aplicação de Nutrição          | 30/12/2020         | -                 | ]      |  |  |
|                                                                                                    |                                                                                                  | 0191712 - Assistência Integral> Serviços de Fala - Conc | essão Pendente | Aplicativo de serviços de fala | 05/04/2021         |                   | ]      |  |  |
|                                                                                                    | ~                                                                                                | 0191617 - Conscientização> Conscientização - Conces     | são Aprovado   | Aplicação de Conscientização   | 25/03/2021         | 9.00 Visualizar   |        |  |  |
|                                                                                                    | ~                                                                                                | 0190533 - Cirúrgico> Parceria Cirúrgica - Contrato Cirú | rgico Aprovado | Pedido de Parceria Cirúrgica   | 20/10/2020         | 1,000             | -      |  |  |

Barra de Navegação Superior "Paniel" (Grantee Dashboard) pode ser usado a qualquer momento para retornar a página principal. Perfil (Profile) permite visualizar e atualizar os dados da sua organização e suas informações pessoais de contato, conforme seja necessário. No campo "perfil" também é possível que você também adicione novos Centros de Tratamento e Profissionais de Saúde.

#### "Solictações" (Requests)

Na aba "Abrir itens" (Open Items), podem ser localizadas todas as solicitações que estão sendo processados e os subsídios ativos. Na aba Itens finalizados "Itens encerrados" (Closed Items) encontram-se os pedidos que foram concedidos anteriormente – os quais já tiveram os relatórios preenchidos devidamente e o prazo encerrado.

Você pode visualizar o *status* de seu pedido na coluna referente a **Disposição** (*Disposition*). Nas solicitações **pendentes** haverá a possibilidade de **Editar e Visualizar** (*Edit and View*) (editar e visualizar) (clique no ícone ▼). Uma vez que, sua solicitação for enviado à Smile Train para análise ou já tenha sido aprovada, não será mais possivel de fazer alterações – salvo se for solicitação pela Smile Train.